ソフトウェアアップデート PS 85 ウォールスキャナー

- 「メインメニュー」から「デバイス情報」を開き、ソフトウェアバージョンを確認します。
- 「ソフトウェア・アップデート」にアクセスし、QRコードを読み取るか、以下のリンクに直接アクセスしてください。
- ソフトウェアのバージョンが異なる場合は、次のようにアップデートソフトウェアパッケージをPCにダウンロードする必要があります。
  - マイクロSDカードをPCに挿入し、以下のリンクからアップデートソフトウェアパッケージを挿入したマイクロSDカードに保存します: <u>https://download.hilti.com/data/techlib/ps85/JP/static-update.bundle.enc</u>
  - PS 85の電源を入れます。
  - PS 85本体にマイクロSDカードを挿入します。
  - 以前にインストールされていない新しいアップデートファイルが見つかった場合、アップデートプロセスが自動的に開始されます。この処理が完了するまでには、数分(5~8分)かかることがあります。
  - アップデート手順が完了すると、PS85は自動的に再起動します。
  - その後、PS 85は新しくソフトウェアアップデートが行われた状態で動作可能です。
  - マイクロSDカードからアップデートファイルを削除することをお勧めします。

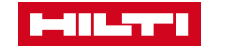